| Classification | System and Ap | No.     | 2-019-00 |      |            |      |     |
|----------------|---------------|---------|----------|------|------------|------|-----|
| Author         | Eric_Shiu     | Version | 1.0.0    | Date | 2018/04/27 | Page | 1/5 |

## How to Add a PPPoE Dial-up Connection

Applies to:

| opii | 03 10.   |              |                     |
|------|----------|--------------|---------------------|
|      | Platform | OS Version   | PAC Utility Version |
|      | WinPAC   | All Versions | All Versions        |
|      | ViewPAC  | All Versions | All Versions        |
|      |          |              |                     |

The user can use the ADSL connection to connection with Internation network by the PPPoE Dial-up connection settings. Please perform the follow steps:

Step 1: Open the Network settings by clicking "Settings" \_ "Control Panel" and then double-click the "Network and Dial-up connections" icon.

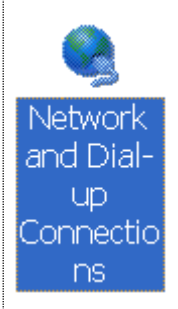

Step 2: Double-click the "Make New Connection" icon to create a new connection.

| <u>File</u> Edit | <u>V</u> iew | Advanced | t |              |
|------------------|--------------|----------|---|--------------|
|                  | <u>יר</u> ק  |          |   |              |
| Make             | LAN1         |          |   |              |
| New              |              |          |   |              |
| Connectio        |              |          |   |              |
|                  |              |          |   |              |
|                  |              |          |   |              |
|                  |              |          |   |              |
|                  |              |          |   |              |
|                  |              |          |   |              |
|                  |              |          |   |              |
|                  |              |          |   |              |
|                  |              |          |   |              |
|                  |              |          |   |              |
|                  |              |          |   |              |
|                  |              |          |   |              |
|                  |              | T        |   | I dd Trachal |

ICP DAS Co., Ltd. Technical document

| Classification                      | System and A                             | Application I                                       | FAQ on Win                  | CE PAC                  |                                 | No.                    | 2-019-0                  |
|-------------------------------------|------------------------------------------|-----------------------------------------------------|-----------------------------|-------------------------|---------------------------------|------------------------|--------------------------|
| uthor                               | Eric_Shiu                                | Version                                             | 1.0.0                       | Date                    | 2018/04/27                      | Page                   | 2/5                      |
| tep 3: In the "<br>the "P<br>"Next" | 'Make New Co<br>PP over Ether<br>button. | onnection"<br>net (PPPo                             | dialog box,<br>E)" option a | enter a r<br>as the cor | ame for the c<br>nnection type, | connectior<br>and then | n and seled<br>click the |
| Type a name                         | e for the con                            | nection:                                            |                             |                         |                                 |                        |                          |
| 🛐 My                                | Connection                               |                                                     |                             | → 1.<br>co              | Enter a name                    | e for the              |                          |
| <u>S</u> elect the c                | onnection ty                             | pe:                                                 |                             |                         |                                 |                        |                          |
| 0                                   | <u>D</u> ial-Up Conne                    | ection                                              |                             |                         |                                 |                        |                          |
| O I                                 | Direct Conne                             | tion                                                |                             |                         |                                 |                        |                          |
| 0                                   | <u>V</u> irtual Private                  | Network                                             | (PPTP)                      |                         |                                 |                        |                          |
|                                     | PPP over Eth                             | ernet (PPF                                          | (L2TP)<br>Porj              | 2.<br>(P                | Select ''PPP o<br>PPoE)''       | over Ether             | rnet                     |
|                                     |                                          | < <u>B</u> ack                                      | <u>N</u> ext >              | 3.                      | Click the "Ne                   | ext" butto             | n                        |
| the dia<br>dial-up<br>Connection    | al-up connection f                       | on fro <mark>m LA</mark><br>rom LA <mark>N2.</mark> | N1, select                  | the "PPP                | oE Line 1" op                   | tion indica            | ated as the              |
| ≝_l My⊙                             | onnection                                |                                                     |                             |                         |                                 |                        |                          |
| Select a devic                      | :e:                                      |                                                     |                             | Sole                    | oct the Dial-ur                 | connectic              | n from                   |
| PPPoE Line C                        | )                                        |                                                     | ン                           |                         | N1/LAN2                         |                        | ,11 11 VIII              |
| PPPoE Service                       | e Name (blank                            | for any se                                          | rvice):                     |                         |                                 |                        |                          |
| <u>T</u> CP/IP Se                   | ttings                                   | <u>S</u> ecurity Se                                 | ettings                     |                         |                                 |                        |                          |
|                                     | < [                                      | <u>B</u> ack                                        | Finish                      |                         |                                 |                        |                          |
|                                     |                                          |                                                     |                             |                         |                                 |                        |                          |
|                                     |                                          | ICP DAS                                             | Co., Ltd. Te                | echnical do             | ocument                         |                        |                          |

| Classification System and Application FAQ on WinCE       | PAC      |                 | No.          | 2-019-00     |
|----------------------------------------------------------|----------|-----------------|--------------|--------------|
| Author Eric_Shiu Version 1.0.0                           | Date     | 2018/04/27      | Page         | 3/5          |
| Step 5: Click the "Security Settings" button.            |          |                 |              |              |
| Connection X                                             |          |                 |              |              |
| My Connection                                            |          |                 |              |              |
|                                                          |          |                 |              |              |
| Select a device:                                         |          |                 |              |              |
| PPPoE Line 0                                             |          |                 |              |              |
| PPPoE Service Name (blank for any service):              |          |                 |              |              |
|                                                          |          |                 |              |              |
|                                                          | Clic     | k the "Securit  | v Settings'' |              |
| <u>T</u> CP/IP Settings <u>S</u> ecurity Settings        | but      | ton             | j beenigs    |              |
|                                                          |          |                 |              |              |
| < <u>B</u> ack Finish                                    |          |                 |              |              |
| Step 6: In the "Security Settings" dialog box, check the | ne "Une  | encrypted pas   | sword (PA    | P)" and the  |
| "Preview user name and password" checkbo                 | x items  | s, and clear ch | eck boxes    | for all othe |
| items, then click the "OK" button                        |          | OK X            |              |              |
| Advanced Security Settings                               |          |                 |              |              |
|                                                          |          |                 |              |              |
|                                                          |          |                 |              |              |
| Logon security:                                          | 2. Cli   | ck the "OK" b   | outton       |              |
| MD5-Challenge                                            |          | -               |              |              |
|                                                          | nortios  |                 |              |              |
|                                                          | 001000   |                 |              |              |
| ✓ Unencrypted password (PAP)                             |          |                 |              |              |
| Challenge Handshake Authentication Protocol (Ch          | HAP)     |                 |              |              |
|                                                          | 1 Sel    | ect these items | and clear    | the          |
| MICLOSOFT CHAP VEISION 2 (MS-CHAP V2)                    | check    | boxes for all o | ther items   | the          |
|                                                          |          |                 |              |              |
| Preview user name and password                           |          |                 |              |              |
|                                                          |          |                 |              |              |
|                                                          |          |                 |              |              |
|                                                          | • • •    |                 |              |              |
| ICP DAS Co., Ltd. Tech                                   | nical do | ocument         |              |              |

| Classification                                                                                                    | System and A                                                                                                    | pplication                            | FAQ on WinCl                                                                                                    | E PAC                    |                                                                                                    | No.                                                                                                    | 2-019-00               |
|----------------------------------------------------------------------------------------------------|----------------------------------------------------------------------------------------------------|---------------------------------------|----------------------------------------------------------------------------------------------------|--------------------------|----------------------------------------------------------------------------------------------------|----------------------------------------------------------------------------------------------------|------------------------|
| Author                                                                                                    | Eric_Shiu                                                                                                    | Version                               | 1.0.0                                                                                                    | Date                     | 2018/04/27                                                                                                    | Page                                                                                                    | 4/5                    |
| Classification<br>Author<br>Step 7: Click the<br>connection<br>Connection<br>Select a device<br>PPPoE Line 0<br>PPPoE Service<br>TCP/IP Set<br>Step 8: In the N<br>and the<br>passwo<br>establis<br>Enter Networl | System and A<br>Eric_Shiu<br>e "Finish" but<br>ction.<br>onnection<br>e:<br>Name (blank<br>ttings<br>e Name (blank<br>ttings<br>e Name (blank<br>ttings<br>e Password<br>ase type your u | Application<br>Version<br>ton to save | FAQ on WinCl<br>1.0.0<br>e the settings<br>(X)<br>ervice):<br>ettings<br>Finish<br>y, double-click<br>of password in<br>the "Save para<br>and password. | E PAC<br>Date<br>and com | 2018/04/27<br>The plete the creation of the creation of the crea | No.<br>Page<br>eation of the<br>sh'' button2.<br>' button<br>"PPPoE" co<br>you wish to<br>lick the "Of<br>Lick the "Of<br>Click the "Of | 2-019-00<br>4/5<br>new |
| <u>US</u>                                                                                                    | ssword                                                                                                    | sc<br>.**                             |                                                                                                    |                          | 1. Enter                                                                                                    | a user                                                                                                    |                        |
|                                                                                                    | main te                                                                                                    | st                                    |                                                                                                    |                          |                                                                                                    |                                                                                                    |                        |
|                                                                                                    |                                                                                                    |                                       |                                                                                                    |                          | 2. Enter                                                                                                    | a password                                                                                                    |                        |
|                                                                                                    | <u>S</u> ave password                                                                                                    |                                       |                                                                                                    |                          |                                                                                                    |                                                                                                    |                        |
| Step 9: A status<br>connect                                                                                                    | s window will<br>ion was succe                                                                                                    | be display<br>ess fully es            | ed with the m<br>stablished.                                                                                                    | iessage '                | 'Connected"                                                                                                    | , indicating t                                                                                                    | hat the                |
|                                                                                                    |                                                                                                    | ICP DAS                               | Co., Ltd. Tecl                                                                                                    | hnical doc               | cument                                                                                                    |                                                                                                    |                        |

| Classifica | ation   | System and A               | Application | FAQ on \   | WinCE PAC       |            | No.  | 2-019-00 |
|------------|---------|----------------------------|-------------|------------|-----------------|------------|------|----------|
| Author     |         | Eric_Shiu                  | Version     | 1.0.0      | Date            | 2018/04/27 | Page | 5/5      |
| My Conne   | Connect | tatus<br>red<br>5 message: | Hide        | ×          |                 |            |      |          |
|            |         |                            |             |            |                 |            |      |          |
|            |         |                            |             |            |                 |            |      |          |
|            |         |                            |             |            |                 |            |      |          |
|            |         |                            |             |            |                 |            |      |          |
|            |         |                            |             |            |                 |            |      |          |
|            |         |                            |             |            |                 |            |      |          |
|            |         |                            |             |            |                 |            |      |          |
|            |         |                            |             |            |                 |            |      |          |
|            |         |                            |             |            |                 |            |      |          |
|            |         |                            |             |            |                 |            |      |          |
|            |         |                            |             |            |                 |            |      |          |
|            |         |                            |             |            |                 |            |      |          |
|            |         |                            | ICP DAS     | S Co., Ltd | . Technical doc | cument     |      |          |